## Verifying Email, School Code, & Free College Score Report

**VERIFYING EMAIL** – This is CRITICAL because AP login/exam instructions will be sent to the address on file! If you used @students.cobbk12.org or @nchsmagnet.com YOU WILL NOT GET INSTRUCTIONS!

First, login to your College Board account as you normally do to enroll in classes. Click on your name next to the yellow circle icon. Then click Account Settings as shown in the screenshot below.

| ← → C 🔒 myap.collegeboard.org/profile                                                                                                    | Q 🕁 🛛 🗶 🛙 🚳 🗄    |
|----------------------------------------------------------------------------------------------------|------------------|
| ✓ @Cottogettaurt     AP       Ø Hello, Billy!       My SAT       PEAT/RMASOT, PEAT 10, and PEAT & Scores       My AP       My Colleges       Ø decourt/Settogs                                                                       | x                |
| Back to My AP                                                                                                    |                  |
| My AP Profile                                                                                                    |                  |
| Publy Reported Store Lines                                                                                                    |                  |
| Get your free score send for 2020                                                                                                    |                  |
| Each year that you take AP Examp, you will have the opportunity to send one free score report by designating a college, onversity, or scholars<br>and will be write defined as indicate a result and the other free data induced and | ntp program. You |

Next, scroll down and enter a personal email you check frequently. Confirm that email address in the box below then click the YELLOW SAVE button at the bottom of the page.

| O. Female                               |         |          |      |                               |       |  |  |  |
|-----------------------------------------|---------|----------|------|-------------------------------|-------|--|--|--|
| ) Female                                |         |          |      |                               |       |  |  |  |
| <ul> <li>Male</li> </ul>                |         |          |      |                               |       |  |  |  |
| <ul> <li>Another (not listed</li> </ul> | 1)      |          |      |                               |       |  |  |  |
| Date of birth: *                        |         |          |      |                               |       |  |  |  |
| September                               | ~       | 02       | ~    | 2002                          | ~     |  |  |  |
| Email address: * I                      |         |          |      |                               | ۲     |  |  |  |
| wlankena@yahoo.com                      |         |          |      |                               |       |  |  |  |
| Confirm email address:                  |         |          |      |                               |       |  |  |  |
| wlankena@yahoo.com                      |         |          |      |                               |       |  |  |  |
| High school graduation                  | or equi | valent): | *    |                               |       |  |  |  |
| May                                     |         | ~        | 2020 |                               | ~     |  |  |  |
| Zip/postal code: *                      |         |          |      |                               |       |  |  |  |
| 20171 3044                              |         |          |      | <ul> <li>Outside t</li> </ul> | hellS |  |  |  |

**VERIFYING SCHOOL CODE** – Your scores will be sent to the wrong school and potentially inaccessible to you. First, click "My AP Profile" after logging on to your account as indicated below.

| ✓ ⑦CollegeBoard AP        |       |                     |                              |                 | Billy 🤗 _      | Search   |       |           | ۹       |
|---------------------------|-------|---------------------|------------------------------|-----------------|----------------|----------|-------|-----------|---------|
| AP Students               | My AP | Coronavirus Updates | Getting Started $\checkmark$ | Courses & Exams | Taking Exams 🗸 | Scores 🗸 | Credi | t & Place | ment 🗸  |
| Welcome, Billy!           |       |                     |                              |                 |                |          | N     | ty AP Pr  | ofile - |
| College Board, Trun grade |       |                     |                              |                 |                |          |       |           |         |
| Week at a Glance          |       |                     |                              |                 | i At           | a Glance | ≡ Fu  | ll Time   | line    |
|                           |       |                     |                              |                 |                |          |       |           |         |
| Apr 5-11                  |       | No events this      | week                         |                 |                |          |       |           | >       |

Next, click the "Registration" tab as indicated in the screenshot below.

| ♦ My AP Profile   Back to My AP × +                                                    |   |         |     |   | - |   | ×  |
|----------------------------------------------------------------------------------------|---|---------|-----|---|---|---|----|
| ← → C 🔒 myap.collegeboard.org/profile                                                  |   | Q       | ☆ ( | 0 | 0 | 9 | :  |
| ✓ OcollegeBoard AP                                                                     |   | Bitly 🤗 |     |   |   |   | -1 |
| Back to My AP                                                                          |   |         |     |   |   |   |    |
| My AP Profile Profile Profile Registration Score Send                                  |   |         |     |   |   |   |    |
| First (given) name:<br>Billy<br>Middle initial:<br>-                                   | C |         |     |   |   |   |    |
| Lankenau<br>Gender:<br>Male<br>Date of birth:<br>September 2, 2002                     |   |         |     |   |   |   |    |
| High school graduation (or equivalent):<br>May 1, 2020<br>Email:<br>Mindenad/Vabon Com |   |         |     |   |   |   |    |
| Address:                                                                               |   |         |     |   |   |   |    |

Next, type in North Cobb High School or 110005 then click on our school when it appears as indicated on the screenshot below.

| ← → C 🔒 myap | collegeboard.org/profile                                                                                                    | Q                      | \$<br>0 | 0 | 9 | : |
|--------------|----------------------------------------------------------------------------------------------------|------------------------|---------|---|---|---|
|              | V Octingationard AP                                                                                                    | Billy <mark>(</mark> 8 |         |   |   |   |
|              | Back to My AP                                                                                                    |                        |         |   |   |   |
|              | My AP Profile                                                                                                    |                        |         |   |   |   |
|              | Ptofile Registration Score Send                                                                                                    |                        |         |   |   |   |
|              | STUDENT INFORMATION 2019/20                                                                                                    |                        |         |   |   |   |
|              | аріб<br>хүндээхий                                                                                                    |                        |         |   |   |   |
|              | School You Attend *                                                                                                    |                        |         |   |   |   |
|              | Eolege Board I                                                                                                    | Q                      |         |   |   |   |
|              | Fifter by School Zip (used for school search)<br>If multiple schools are listed after you enter your school name, use this field to find your school by zip code. |                        |         |   |   |   |
|              | Enter zip code for school                                                                                                    |                        |         |   |   |   |
|              | Current Grade Level *                                                                                                    |                        |         |   |   |   |
|              | 11th grade                                                                                                    | ~                      |         |   |   |   |
|              | Student ID<br>If you have a student identifier or student ID number issued by your state, district, or school enter it here. You may enter up to 25 characters.   |                        |         |   |   |   |
|              | 34564                                                                                                    |                        |         |   |   |   |

Don't forget to click the yellow SAVE button at the bottom of the screen as shown below!

| Ny AP Profile | Back to My AP × +                                                                                                    |   |     |   | - 0 | 1     | × |
|---------------|----------------------------------------------------------------------------------------------------|---|-----|---|-----|-------|---|
| ← → C 6       | myap.collegeboard.org/profile                                                                                                    | Q | ¢ 0 | • | Ø   | 9     | ł |
|               | Back to My AP<br>Prese indicate your parent or guardian's highest level of education.<br>(If you have two parents/guardians, describe the level of education for both.)<br>Parent or guardian 1 * |   |     |   |     |       | • |
|               | I do not wish to respond Parent or guardian 2 I do not wish to respond                                                                                                    | * |     |   |     |       | 1 |
|               |                                                                                                    |   |     |   |     |       |   |
|               |                                                                                                    |   |     |   |     |       |   |
| _             |                                                                                                    |   |     |   |     | Top ^ |   |

**SELECTING FREE COLLEGE SCORE REPORT** – <u>This is ESPECIALLY important for SENIORS!!!</u> However, all students can select a college.

First, click the "Score Send" tab next to the "Registration" tab you already used as shown below.

| O      myap.collegeboard.org/profile                                                                                                    | Q ☆ Ø ☺ ₪ 🦓                                |
|----------------------------------------------------------------------------------------------------|--------------------------------------------|
| ✓ ♥CollegeBoard AP                                                                                                    | Buy 🔗                                      |
| Back to My AP                                                                                                    |                                            |
| My AP Profile                                                                                                    |                                            |
| Profile Registration Stage Send                                                                                                    |                                            |
| STUDENT INFORMATION 2019/20                                                                                                    |                                            |
| AP ID<br>XY40YD0W                                                                                                    |                                            |
| School You Attend *                                                                                                    |                                            |
| Sue Landers High School                                                                                                    | ٩                                          |
| Filter by School Zip (used for school search)<br>If multiple schools are listed after you enter your school name, use this field to find your | chool by zip code.                         |
| Enter zip code for school                                                                                                    |                                            |
| Current Grade Level *                                                                                                    |                                            |
| 11th grade                                                                                                    |                                            |
| Student ID                                                                                                    | and a 1 have the units of th 35 characters |

Next, type in the name of the college to which you'd like to send your one free AP score report. This is required if you wish to receive college credit for the exams you pass. As always, don't forget to click the yellow SAVE button as always!

| My AP Profile   Back to My AP × +                                                                                                    |            |    |   | - |     | ) |
|----------------------------------------------------------------------------------------------------|------------|----|---|---|-----|---|
| C      myap.collegeboard.org/profile                                                                                                    | Q          | \$ | ٥ |   | 0 6 |   |
| ✓ OcalegeBoard AP                                                                                                    | Billy 🔗    |    |   |   |     |   |
| Back to My AP                                                                                                    |            |    |   |   |     |   |
| My AP Profile                                                                                                    |            |    |   |   |     |   |
| Profile Registration Score Send                                                                                                    |            |    |   |   |     |   |
| Get your free score send for 2020                                                                                                    |            |    |   |   |     |   |
| Each year that you take AP Exams, you will have the opportunity to send on thee score is on thy designating a college, university, or scholarship pro<br>have until June 20, 2020 to indicate a score send location for this school year. | ogram. You |    |   |   |     |   |
| Harvard College (3434)                                                                                                    |            |    |   |   |     |   |
|                                                                                                    |            |    |   |   |     |   |
|                                                                                                    |            | _  |   |   |     |   |
| View Past Score Sends Sawe                                                                                                    |            |    |   |   |     |   |
| Lege                                                                                                    |            |    |   |   |     |   |
|                                                                                                    |            |    |   |   |     |   |
|                                                                                                    |            |    |   |   | _   |   |